Para instalar Python 2.7 en Ubuntu Linux 10.10:

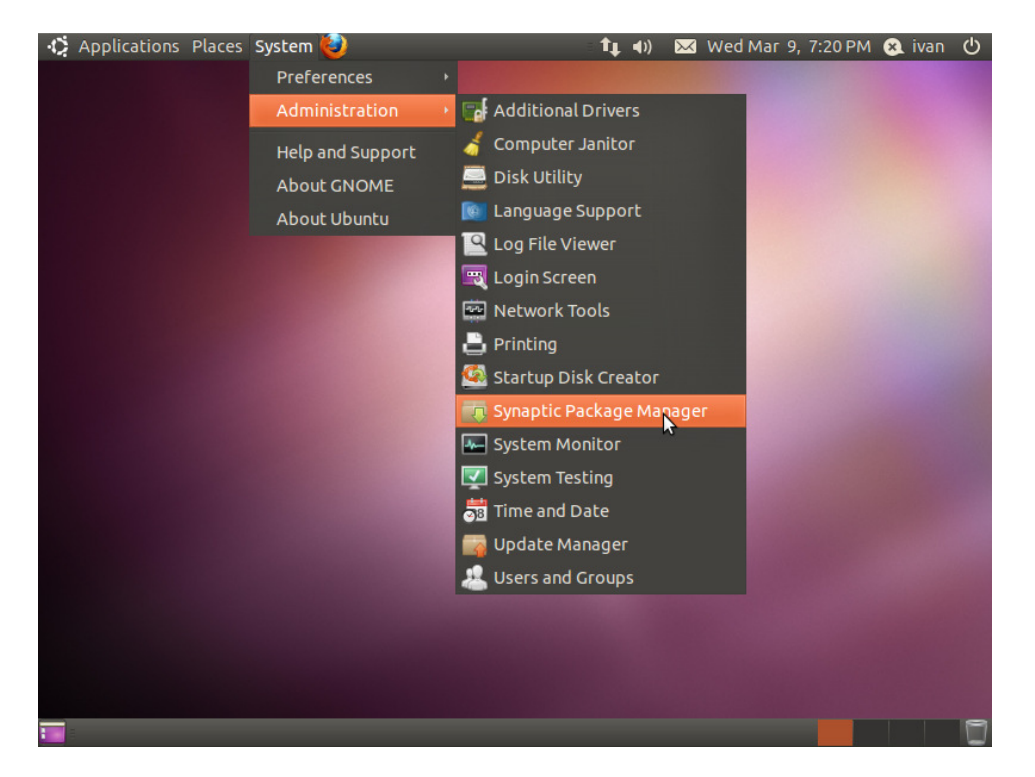

Desde la pantalla principal ir a System -> Administration -> Synaptic Package Manager:

En el programa que se inicia, hacer clic en search (en la parte derecha superior) y escribir "Python2.7" en el cuadro Search -> Hacer clic en Search:

| Applications Places System      | tem 🍓   | )                                                  | 1, 4) 🖂 W         | ed Mar 9, 7:35 PM (  | 🔉 ivan 🕛                  |
|---------------------------------|---------|----------------------------------------------------|-------------------|----------------------|---------------------------|
| Synaptic Package                | Manag   |                                                    |                   |                      |                           |
| File Edit Package Setting       | s Hel   | P                                                  |                   |                      |                           |
| e C 🆓<br>Reload Mark All Upgrad | les     | Apply Properties                                   | Quic              | k search<br>Search I | Q seperch<br>for packages |
| All                             | s       | Package                                            | Installed Version | Latest Version       | Descripti                 |
| Python                          |         | switchsh                                           |                   | 0~20070801-3         | bind-moi                  |
| Python2.7                       |         | libgoogle-collections-java                         |                   | 0~20080808-3ubun     | suite of c                |
|                                 |         | libpdfrenderer-java                                |                   | 0~20080829-1         | Java PDF                  |
|                                 |         | johned.                                            |                   | 0~20090723b-0.1      | Emacs m                   |
|                                 |         | Find                                               |                   | 0~20090907-1         | C++ API f 👻               |
|                                 | No      | Search: Python2.7<br>Pa<br>Look in: Description an | d Name   ‡        |                      |                           |
| ((()))))                        |         | Cancel                                             | Q coarch          |                      |                           |
| Sections                        |         | Cancer                                             | Search            |                      |                           |
| Status                          |         |                                                    |                   |                      |                           |
| Origin                          |         |                                                    |                   |                      |                           |
| Custom Filters                  |         |                                                    |                   |                      |                           |
| Search Results                  |         |                                                    |                   |                      |                           |
| 32272 packages listed, 1357 ins | stalled | , 0 broken. 0 to install/upgrad                    | e, 0 to remove    |                      | 8                         |
|                                 |         |                                                    |                   |                      | -                         |

En la lista de paquetes encontrados, encontrar "python2.7" y hacer clic en el cuadrado de la columna S, luego hacer clic en "Mark for installation":

| Applications Places Sys                                     | item 🙋                                     | 📬 📢) 🖂 We             | ed Mar 9, 7:36 PM      | 😣 ivan 🖒            |
|-------------------------------------------------------------|--------------------------------------------|-----------------------|------------------------|---------------------|
| 😣 🖨 🖨 Synaptic Package                                      | Manager                                    |                       |                        |                     |
| File Edit Package Setting                                   | gs Help                                    |                       |                        |                     |
| E C G<br>Reload Mark All Upgrad                             | des Apply Properties                       | Quick                 | search                 | $\mathbf{Q}$ Search |
| All                                                         | S Package                                  | Installed Version     | Latest Version         | Descripti           |
| Python                                                      | 🗌 🥑 idle-python2.7                         |                       | 2.7-6                  | An IDE fo           |
| Python2.7                                                   | 🗌 🧿 libpython2.7                           |                       | 2.7-6                  | Shared P            |
|                                                             | gython2.7                                  |                       | 2.7-6                  | An intera           |
|                                                             | 🗌 🧿 python2.7-dbg                          |                       | 2.7-6                  | Debug Br            |
|                                                             | 🗌 🧿 python2.7-dev                          |                       | 2.7-6                  | Header fi 🚽         |
|                                                             | (4(                                        | )                     |                        |                     |
|                                                             | An interactive high-level ob               | ject-oriented lang    | uage (version 2        | .7)                 |
|                                                             | Version 2.7 of the high lovel inte         | ractive object acient | ad language            |                     |
| Sections                                                    | includes an extensive class librar         | v with lots of goodie | ed language,<br>is for |                     |
| Status                                                      | network programming, system a              | dministration, sound  | ds and graphics.       |                     |
| Origin                                                      | Canonical provides critical updat          | es for python2.7 unt  | il April 2012.         |                     |
| Custom Filters                                              |                                            |                       |                        |                     |
| Search Results                                              |                                            |                       |                        |                     |
| 8 packages listed, 1357 installe<br>🎫 🚯 Synaptic Package Ma | ed, 0 broken. 0 to install/upgrade, 0<br>a | to remove             | -                      | 1                   |

## Hacer clic en Mark:

| Applications Places System             | 🥹 tį 4))                                   | 🔀 Wed Ma    | r 9, 7:38 PM | 😣 ivan 🕐  |
|----------------------------------------|--------------------------------------------|-------------|--------------|-----------|
| Synaptic Package Mana                  |                                            |             |              |           |
| File Edit Package Settings H           |                                            |             |              |           |
|                                        |                                            | Quick searc | :h           | O Search  |
| Reload Mark All Up 🛞                   |                                            |             |              | ~ search  |
| All                                    | Mark additional required changes           | .7          | t Version    | Descripti |
| Python 7                               | indik deelelenet requiree energes          |             |              | An IDE fo |
| Python2.7                              | The chosen action also affects other packa | ages. The   |              | Shared P  |
|                                        | rottowing changes are required in order to | proceed.    |              | An intera |
|                                        | To be installed                            |             |              |           |
|                                        | python2.7-minimal                          |             |              | Header fi |
|                                        |                                            |             |              |           |
|                                        |                                            |             | version 2    | .7)       |
|                                        |                                            |             |              |           |
| (4()                                   |                                            |             | uage.        |           |
| Sections                               | 3                                          |             | 2 .          |           |
| Status                                 |                                            |             | graphics.    |           |
| 5.6565                                 |                                            | (           |              |           |
| Origin                                 | Cancel                                     | « магк      | 2012.        |           |
| Custom Filters                         |                                            |             |              |           |
| Search Results                         |                                            |             |              |           |
| 8 packages listed, 1357 installed, 0 l | oroken. 0 to install/upgrade, 0 to remove  |             |              |           |
| 📷 🛯 🏟 Synaptic Package Ma              |                                            |             |              |           |

## Hacer clic en Apply:

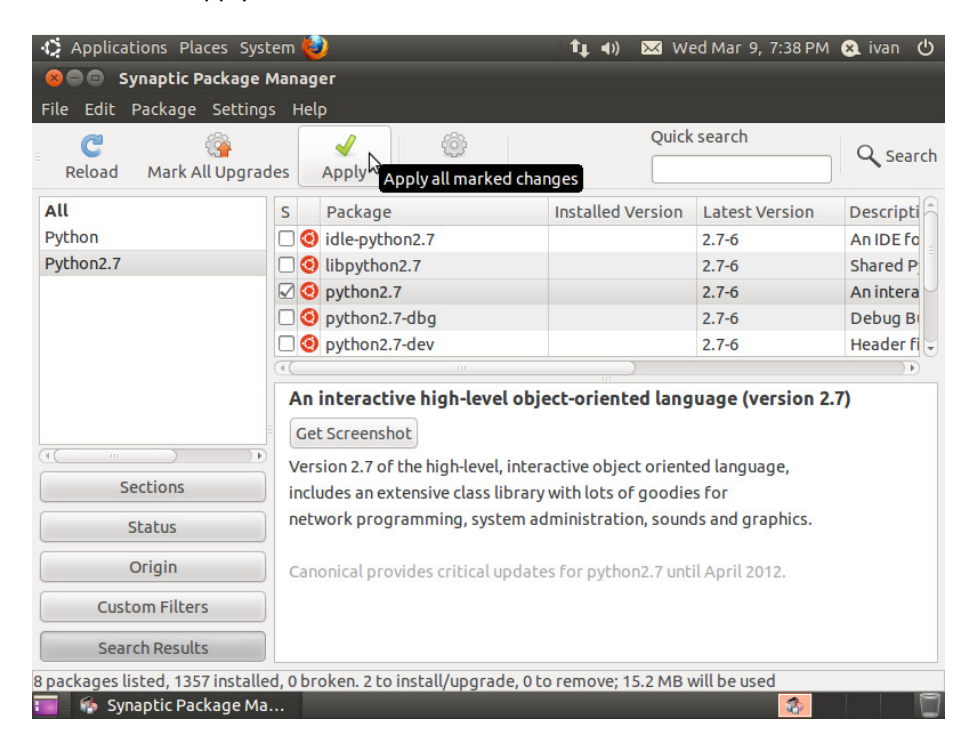

## Hacer clic en Apply:

| Applications Places Sy         | stem 🕹 🛛 🕹 Wed Mar 9, 7:                                                                       | :38 PM 😣 ivan 🖒     |
|--------------------------------|------------------------------------------------------------------------------------------------|---------------------|
| 800 Synaptic Package           |                                                                                                |                     |
| File Edit Package Settin       | ıgs Help                                                                                       |                     |
| Reload Marl                    | Quick search                                                                                   | Q Search            |
| All                            | Apply the following changes?                                                                   | on Descripti        |
| Python 5                       | This is your last opportunity to look through                                                  | An IDE fo           |
| Python2.7                      | the list of marked changes before they are                                                     | Shared P            |
|                                | applied.                                                                                       | An intera           |
|                                | To be installed                                                                                | Debug Bi            |
|                                | Unchanged                                                                                      | Header fi           |
|                                |                                                                                                | on 2.7)             |
| Sections                       | Summary<br>282 packages will be held back and not upgraded<br>2 new packages will be installed |                     |
| Status                         | 15.2 MB of extra space will be used                                                            | .S.                 |
| Origin                         | 4071 kB have to be downloaded                                                                  |                     |
| Custom Fill                    | Download package files only                                                                    |                     |
| Search Res                     | Cancel Arcly                                                                                   | v all marked change |
| 8 packages listed, 1357 instal | led, 0 broken. 2 to install/upgrade, 0 to remove; 15.2 MB will be used                         |                     |
| 🔚 🐘 Synaptic Package M         | la                                                                                             |                     |

Se iniciará la descarga del programa:

| Applications Places         | System 🙋                    |                  | - <b>1</b> ,           | <b>↓</b> ◀)) | 🖂 Wed Mar 🖞  | 9, 7:39 PM | 😣 ivan |      |
|-----------------------------|-----------------------------|------------------|------------------------|--------------|--------------|------------|--------|------|
| See Synaptic Packa          |                             |                  |                        |              |              |            |        |      |
| File Edit Package Set       |                             |                  |                        |              |              |            |        |      |
| Reload Mark All Up          | grades Apply                | Pr               | operties               |              | Quick search |            | Q Sea  | arch |
| All<br>Python<br>Python2.7  | Ø Downloadin<br>Downloading | g Packa<br>Packa | age Files<br>age Files | -            |              |            |        |      |
|                             |                             | Dov              | vnloading file 1 of 2  |              |              |            |        |      |
|                             | Download rate:              | 123 kB/          | s - 24s remaining      |              |              |            |        |      |
|                             | Show for indiv              | ,<br>idual fil   | es                     |              |              |            |        | ) Þ) |
|                             |                             |                  |                        |              |              |            |        |      |
|                             | Status S                    | IZe              | Package                | URI          | cl.archive   |            |        |      |
| Cections                    | 3                           | 1340 KB          | pychonz.7-mmmat        | http://      |              |            |        |      |
| Status                      |                             |                  |                        |              |              |            |        |      |
| Origin                      |                             |                  |                        |              |              |            |        |      |
| Custom Filters              | (1)                         |                  |                        |              |              |            |        |      |
| Search Results              |                             |                  |                        |              | Cancol       |            |        |      |
| 8 packages listed, 1357 ins |                             |                  |                        |              | Cancel       | sed        |        |      |
| 📷 🛛 🏇 Synaptic Package      | Ma                          |                  |                        |              |              |            |        |      |

## Y a continuación, la instalación:

| Applications Pla       | aces System 🙋                                                            | 🔹 👣 📢) 🐱 Wed Mar 9, 7          | :39 PM 😣 ivan 😃 |
|------------------------|--------------------------------------------------------------------------|--------------------------------|-----------------|
| See Synaptic I         |                                                                          |                                |                 |
| File Edit Package      |                                                                          |                                |                 |
| Reload Mark A          | 🚱 🖌 🚳<br>Ill Upgrades Apply Properties                                   | Quick search                   | C Search        |
| All                    |                                                                          |                                |                 |
| Python2.7              | Applying Changes                                                         |                                |                 |
|                        | Installing software                                                      |                                |                 |
|                        |                                                                          | <b>This as a</b>               |                 |
|                        | The marked changes are now being applied<br>take some time. Please wait. | . This can                     | )))             |
|                        |                                                                          |                                |                 |
|                        | Running dpkg                                                             |                                |                 |
| (4()                   | Automatically close after the changes h                                  | ave been successfully applied  |                 |
| Sections               | ▶ Details                                                                |                                |                 |
| Status                 |                                                                          | Close                          |                 |
| Origin                 | \$                                                                       | Close                          |                 |
| Custom Filter          | s                                                                        |                                |                 |
| Search Result          | s                                                                        |                                |                 |
| 8 packages listed, 135 | 7 installed, 0 broken. 2 to install/upgrade, 0 t                         | o remove; 15.2 MB will be used |                 |
| 📷 🛛 🏇 Synaptic Pa      | ckage Ma                                                                 |                                | 🚞 🛛 🗍           |

Una vez que la instalación termine, aparecerá el siguiente mensaje:

| Applications Plan                | aces System 🙋                                                                             | Ē                                      | îţ <b>4</b> )) ⊠ | 🗹 Wed Mar 9,     | 7:42 PM 🙁 ivan 😃 |
|----------------------------------|-------------------------------------------------------------------------------------------|----------------------------------------|------------------|------------------|------------------|
| See Synaptic                     | Package Manager                                                                           |                                        |                  |                  |                  |
| File Edit Package                |                                                                                           |                                        |                  |                  |                  |
| Reload Mark A                    | All Upgrades Apply                                                                        | ©<br>Properties                        |                  | Quick search     | Q Search         |
| All<br>Python<br>Python2.7       | Changes applied Changes applied Changes app Successfully app changes. You can window now. | <b>lied</b><br>Died all<br>n close the | heepsurce        | assfully applied | )<br>)<br>)      |
| (*( ···· )<br>Sections<br>Status | ▶ Details                                                                                 |                                        |                  | Close            |                  |
| Origin                           |                                                                                           |                                        |                  |                  |                  |
| Custom Filte                     | rs                                                                                        |                                        |                  |                  |                  |
| Search Resul                     | ts                                                                                        |                                        |                  |                  |                  |
| 8 packages listed, 13            | 57 installed, 0 broken. 2 to i                                                            | nstall/upgrade, 0 to r                 | emove; 15.2      | 2 MB will be use | d                |
| 📷 🚯 Synaptic Pa                  | ckage Ma                                                                                  |                                        |                  |                  |                  |

Presionar Close y cerrar Synaptic.

Luego, ir a Applications -> Accessories -> Terminal:

| C A   | polications Places   | Svstem | ן<br>נו |                    |   | tı | <b>■</b> )) | 🐱 Wed M | ar 9. 7:4 | 5 PM | 🙉 ivan | ტ |
|-------|----------------------|--------|---------|--------------------|---|----|-------------|---------|-----------|------|--------|---|
| Ac    | ccessories           | •      |         | Calculator         |   |    |             |         |           |      |        |   |
| 💽 Ga  | ames                 | •      | à       | Character Map      |   |    |             |         |           |      |        |   |
| 🔏 Gr  | raphics              |        | •       | Disk Usage Analyze | r |    |             |         |           |      |        |   |
| 🗻 Inl | ternet               |        | 8       | Manage Print Jobs  |   |    |             |         |           |      |        |   |
| in of | ffice                |        |         | Search for Files   |   |    |             |         |           |      |        |   |
| Sc    | ound & Video         |        | 1       | Take Screenshot    |   |    |             |         |           |      |        |   |
| 🔗 ut  | buntu Software Cente | er     | ▶       | Terminal           | N |    |             |         |           |      |        |   |
|       |                      |        | Ø       | Text Editor        | * |    |             |         |           |      |        |   |
|       |                      |        | 2       | Tomboy Notes       |   |    |             |         |           |      |        |   |
|       |                      |        |         |                    |   |    |             |         |           |      |        |   |
|       |                      |        |         |                    |   |    |             |         |           |      |        |   |
|       |                      |        |         |                    |   |    |             |         |           |      |        |   |
|       |                      |        |         |                    |   |    |             |         |           |      |        |   |
|       |                      |        |         |                    |   |    |             |         |           |      |        |   |
|       |                      |        |         |                    |   |    |             |         |           |      |        |   |
|       |                      |        |         |                    |   |    |             |         |           |      |        |   |
|       |                      |        |         |                    |   |    |             |         |           |      |        |   |
|       |                      |        |         |                    |   |    |             |         |           |      |        |   |
|       |                      |        |         |                    |   |    |             |         |           |      |        |   |
|       |                      |        |         |                    |   |    |             |         |           |      |        | P |

En el terminal escribir 'python2.7' (sin las comillas).

Si python quedó bien instalado y funciona, aparecerá un texto similar al de la imagen siguiente:

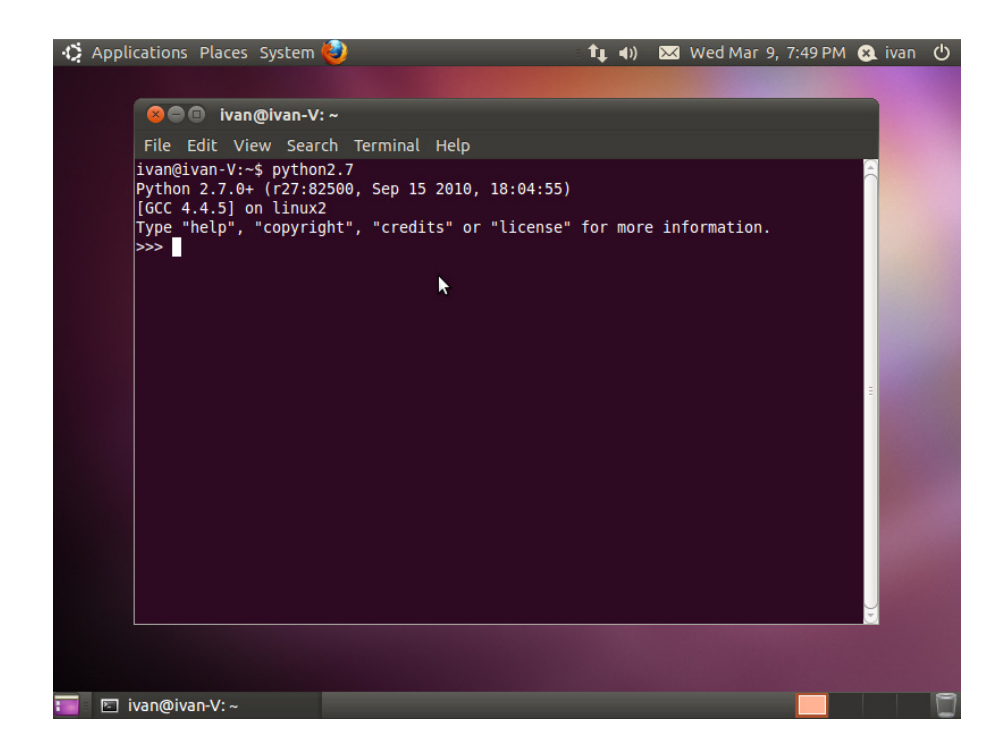

Para cerrar Python, presionar Ctrl+D o escribir 'exit()' sin las comillas.